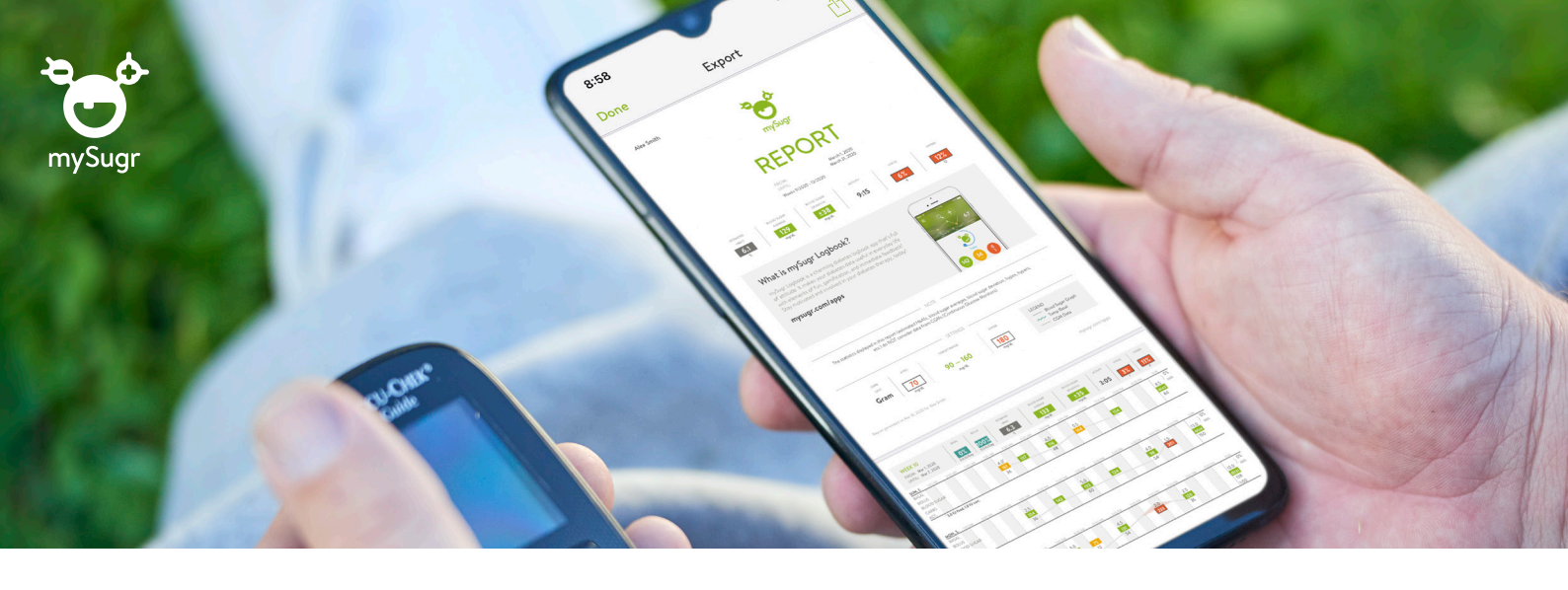

## Informacija apie cukrinį diabetą ir išsamios ataskaitos po ranka, tad galite jomis pasidalyti su savo gydytoju

## Kaip pradėti naudotis programėle mySugr

- 1 Atsisiųskite <u>programėlę *mySugr*</u> iš App Store arba Google Play.
- 2 Susikurkite *mySugr* paskyrą.

Gaukite nemokamą prieigą prie mySugr Pro, kurioje siūloma išsamesnės PDF ataskaitos funkcija ir dar daugiau:

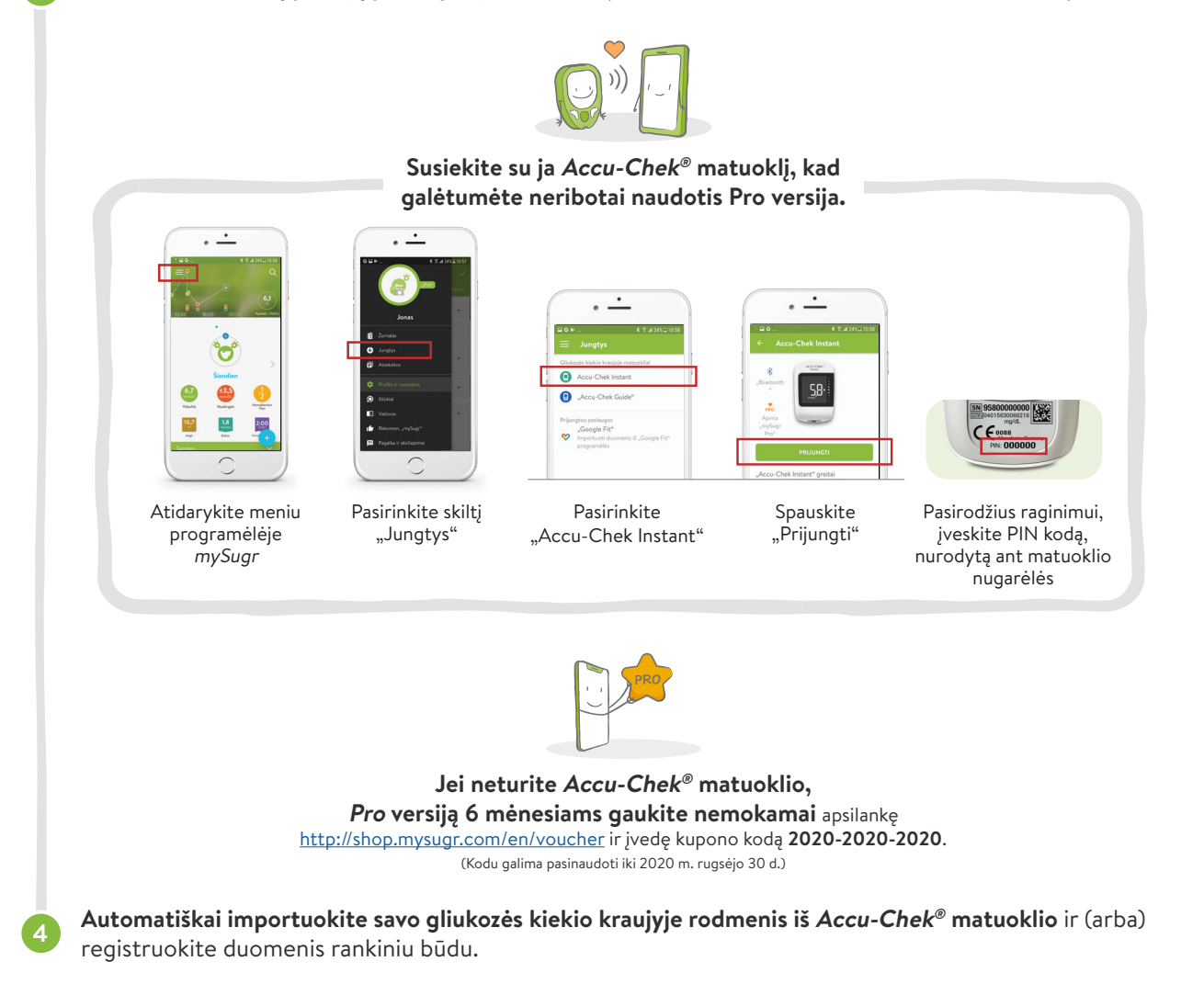

## Palaikykite ryšį: dalykitės mySugr ataskaitomis su jus prižiūrinčiu specialistu

Dalykitės PDF ataskaitomis, kuriose pateikiami išsamūs 2 savaičių arba 3 mėnesių duomenys apie jūsų diabetą. (<u>Žiūrėkite VIDEO čia</u>.)

Ataskaitos rengimas ir dalijimasis duomenimis

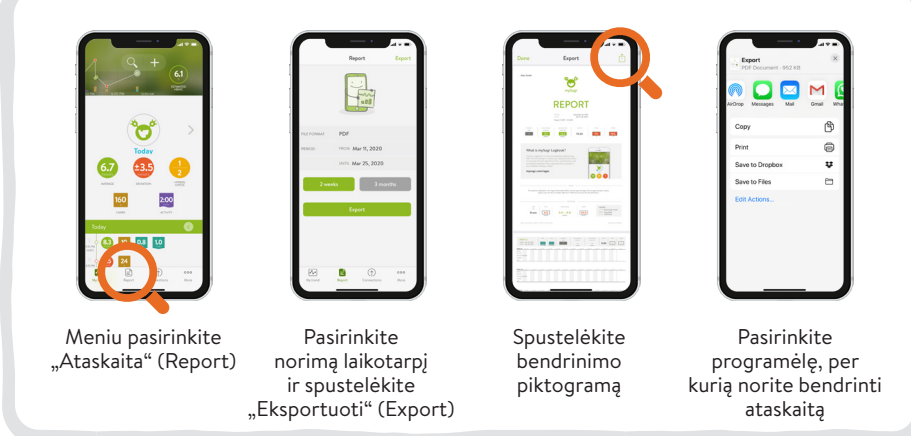

## Skambinkite nemokamu klientų aptarnavimo telefonu 8 800 20011.

ACCU-CHEK ir MYSUGR yra Roche prekės ženklai. © 2020 "Roche Diabetes Care, Inc.". Visos teisės saugomos.

300

Daugiau nei 2 milijonai registruotų vartotojų. Vartotojų įvertinimo vidurkis – 4,6 žvaigždutės.